## 資格情報のお知らせの閲覧方法

- 1.ログイン画面(パソコンを推奨。スマホの場合、設定により閲覧・印刷できないケースがあります) ・健康保険組合ホームページのWeb医療費通知のログイン画面からログインします。
  - (https://web.kenpo.gr.jp/daidolife-kenpo/login.asp)
  - ・「健康保険証」を用意のうえ、NO・ID・パスワードを入力し、ログインします。

| NEB版医療費のお知らせ ログイン                                           |                 |
|-------------------------------------------------------------|-----------------|
| ヴイン構設を入力して、OKボタンを押してください。                                   |                 |
| NO:                                                         |                 |
| ID:                                                         |                 |
| パスワード:                                                      |                 |
| ок <i>+</i> т>т                                             |                 |
| <ul> <li>ログイン方法は次のとおりです。</li> </ul>                         |                 |
| (健康保険被保険者註)を用意し、NG・ID・バスワードを入力                              |                 |
| - NO : (KWEE)25月<br>- ID : (KWEE)25月                        |                 |
| ・初期パスワード:被保険者の保険証「発行連載(保険証石下、前0すべて数く)」                      |                 |
| <ul> <li>任業時時等で「NO」「ID」が変わった方が、以他の「WE8城医療者のお知らせ」</li> </ul> | を閲覧する場合は、原則変更信の |
| IND] IID] TOPHOUTCHEU.                                      |                 |
| 当時研究後相合の「個人情報保護とついて」はこちら。                                   |                 |
|                                                             |                 |

| NO:保険証記号            |
|---------------------|
| I D:保険証番号           |
| パスワード:任意のもの         |
| パスワードを忘れた場合は、「パスワード |
| を忘れた方はこちら」からパスワードの  |
| 初期化を実施してください。       |
|                     |

## 2.トップページの表示

・トップページに表示された「資格情報のお知らせをご確認ください」のバナーをクリックします。

| トップページ         医療員の確認(当月)         医療員の確認(当月)         医療員の確認(当月)         医療員の確認(当月)         医療員の確認(当月)         医療員の確認(当月)         医療員の確認(当月)         医療員の確認(当月)         医療員の確認(当月)         医療員の確認(当月)         医療員の確認(当月)         医療員の確認(当月)         E         E |             |                     |              |       | Member's Site    |
|----------------------------------------------------------------------------------------------------|-------------|---------------------|--------------|-------|------------------|
| ウォーキング パスワード変更 ログアウト<br>ブページ                                                                                                    |             | 医療費の確認 (当月)         | 改善費の確認(期間指定) | 医病費起除 | 经总结果             |
| Je-9                                                                                                    |             | パスワード変更             |              |       |                  |
| ト ぃ プ ^ - こ シ                                                                                                    | トップページ      |                     |              |       |                  |
|                                                                                                    | ▲ あずご確認ください | すべての加入者極とそのご家族種     | <u> </u>     | =     | ► 15 + 2 + 215 - |
| ▲ あずご確認ください すべての加入者毎とそのご家族種へ ● パックナンパ                                                                                                    |             | お知らせをご及             | 調えださい 一〇〇    | _     |                  |
| ▲ まずを出来るだきい。オペズの知入者様とそのご来来様へ<br>資格情報のお知らせをご確認ください ●名三                                                                                                    | 資格情報の       | 100 M - D E - E C M |              |       |                  |

- 3.同意確認メッセージの表示
  - ・資格情報のお知らせバナーをクリックすると、資格情報のお知らせが世帯で表示されることの 注意書きおよび同意確認のメッセージが表示されます。
  - ・「以上の内容に同意して閲覧します。」のチェックボックスにチェック☑を入れて「はい」ボタン を押してください。

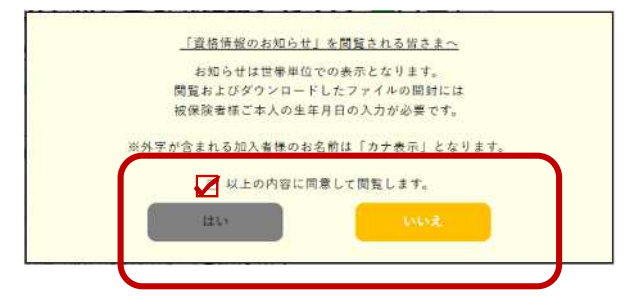

同意確認のメッセージはバナーをクリック後、 下にスクロールすることで確認ができます。

チェックボックスにチェックをした場合のみ、 「はい」のボタンがクリック可能となります。

- 4. 資格情報のお知らせ認証画面の表示
  - ・資格情報のお知らせを確認するために パスワードを入力して認証を行います。
  - ・パスワードは被保険者の生年月日8桁
     の数字です。

| 1 男性的特徴のお知ら<br>たす。 バスワードは | で」の確認にはロワインによる認証が必要<br>#被保険者様の「生年月日」8杯の数字を入 |
|---------------------------|---------------------------------------------|
| ちしてください。                  |                                             |
| (例) 1990年4月1              | ⊟ → 19900401                                |
| [ご注意ください]                 |                                             |
| 閲覧およびダウンロ                 | ードしたファイルの開封にも再度「生年月                         |
| 3 8桁の数字の入                 | カが必要です。                                     |
| ▲利用者認証                    |                                             |
|                           |                                             |
| にスワードを入力して、               | ログインボタンを押してください。                            |
| -                         |                                             |
|                           |                                             |
| _                         |                                             |
|                           | +8 ログイン                                     |

- 5 . PDF 表示用パスワードの入力
  - ・資格情報のお知らせを表示するために
     パスワードを入力して認証を行います。
  - ・パスワードは被保険者の生年月日8桁の数字です。

| このファイルはパスワード<br>ルを開くにはパスワードを, | で保護されています。ファ-<br>入力してください。 |
|-------------------------------|----------------------------|
| フライル参加く                       | キャンヤル                      |

閲覧するパソコンの環境によって上記と形式 が異なる場合があります。

- 6.資格情報のお知らせを表示
  - ・1世帯で1つの PDF ファイルとなっており、被扶養者がいる場合は被保険者を含めた 複数の PDF が表示されます。

|                                                                                                    |                                                                                                    | <b>₩ 1960-1991</b>                                                                                                    |              |   |
|----------------------------------------------------------------------------------------------------|----------------------------------------------------------------------------------------------------|----------------------------------------------------------------------------------------------------|--------------|---|
| ご加入者様                                                                                                    |                                                                                                    | 東京都千代国区2丁目20番地の3号<br>千代田工クセレントビル12期日                                                                                                    |              |   |
| 常行通路 0100333646                                                                                                    |                                                                                                    | <b>デスト★★★★●○○○▽▽▽◇◇◇健康保険</b>                                                                                                    |              |   |
|                                                                                                    |                                                                                                    | TEL <del>35-9995-</del> 1999<br>保険者番号 12345678                                                                                              |              |   |
| 資格情報のお知らせと                                                                                                    | と個人番号(マイナン                                                                                                    | ンパー)確認のお願い                                                                                                    |              |   |
| あなたの加入する健康保険の資<br>なお、このお知らせのみでは受診                                                                                                    | 格情報を下記のとおりお知<br>できません。                                                                                                    | 16 <b>せします</b> 。                                                                                                    |              |   |
| 記号 6037                                                                                                    | 番月 7                                                                                                    | 今和06年5月29日 時点<br>(持张) 80                                                                                                    |              | _ |
| 氏名                                                                                                    | 明末 前指                                                                                                    | 1.000 mile                                                                                                    | 負担割合は表示されません |   |
| フリガナ                                                                                                    |                                                                                                    |                                                                                                    |              |   |
| 負担割合・                                                                                                    |                                                                                                    |                                                                                                    |              |   |
| 資格取得年月日 3                                                                                                    | 平成21年 4月 1日                                                                                                    |                                                                                                    |              |   |
| 保険者名                                                                                                    | P2+++++00007770-                                                                                                    | 00 mm ###                                                                                                    |              |   |
| 現在、簡単構成のケーフィースに登<br>りですのでご確認ください。(12桁<br>表示されている下4桁の間字が、ご「<br>環点には、保険者までご連絡くださ)<br>キャイナ保険屋の読み取りができたい。<br>マイナ保険屋の読み取りができたい。<br>マイナ保険屋とともに振機機関等の<br>お持ちでない方は、この又着をマイ | at A C いる <u>のなどの個人</u><br>かっち F 4 M のみ表示)<br>自分の個人番号(マイナ<br>)<br>* + + * * + * * 264<br>別外的な場合については、<br>受付で提示することで受<br>(ナ保険証とともに医療 | (オサ・(マイナンハー)は次のとお<br>ンパー)の下4桁と一型していない<br>43<br>スマートフォンの夏嶋情報画画を<br>追んだけます(スマートフォンを<br>機関等の受付て提示することで受                                        |              |   |
| Workにいます。)<br>スマートフォンをお持ちの方は、以下の<br>の健康保険の資格情報を確請することが                                                                                                    | に次元コードからマイナオ<br>できます。ぜひご活用くた                                                                                                    | 1ータルにログインすることで、ご目身<br>さいい                                                                                                    |              |   |
| マットフォンをお持ちの方は、以下の<br>の健康保険の資格情報を確認することが<br>ーマイナポータルへの<br>アクセス・ダウンロードはこちら-                                                                                          | ニ次元コードからマイナオ<br>できます。ぜひご活用くた                                                                                                    | 1ーダルにログインすることで、ご自身<br>ささい。                                                                                                    |              |   |
| マイトンスシを対称りの方は、以下の<br>の健康保険の首務情報を確認することが<br>アクセンスタンの十日にちら-<br>アクセンタンの一日にちら-                                                                                         | ニズデュードからマイナオ<br>できます。ぜひご高用くた<br>-                                                                                                   | 4ータルにログインすることで、ご日日<br>(さい、<br>売行通用 #10033344 参和 4年 5月25日 発行<br>予スト + * * * COCOVT V Co Co Amartin<br>保持 在時 12145478<br>記号 4037 単号 7 (決用) 80 |              |   |

- 7 . 印刷方法
  - ・ブラウザのメニューバーより印刷可能です。
     パソコンの環境により、印刷前にダウンロードや保存が必要な場合があります。
     ダウンロード後再度パスワードを求められた場合は、被保険者の生年月日(8桁の数値)を入力してください。
- 8.閲覧可能期間
  - ・10月23日(水)~12月20日(金)
     以降は非表示になり、再発行はできません。
     資格情報はご自身のマイナポータルからいつでも確認できます。(マイナ保険証の利用登録が必要)